### FEATCHERS-

महा गौरी Introduces समझ Application For LIVE Online Master Classes Is An Incredibly Personalized Tutoring Platform For You, While You Are Staying At Your Home. We Have Grown Leaps And Bounds To Be The Best Online Tuition Website In Amarpatan With Immensely Talented Teachers, From The Most Reputed Institutions.

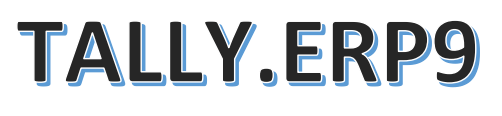

# SMART TALLY WITH G.S.T. ACCOUNTANT

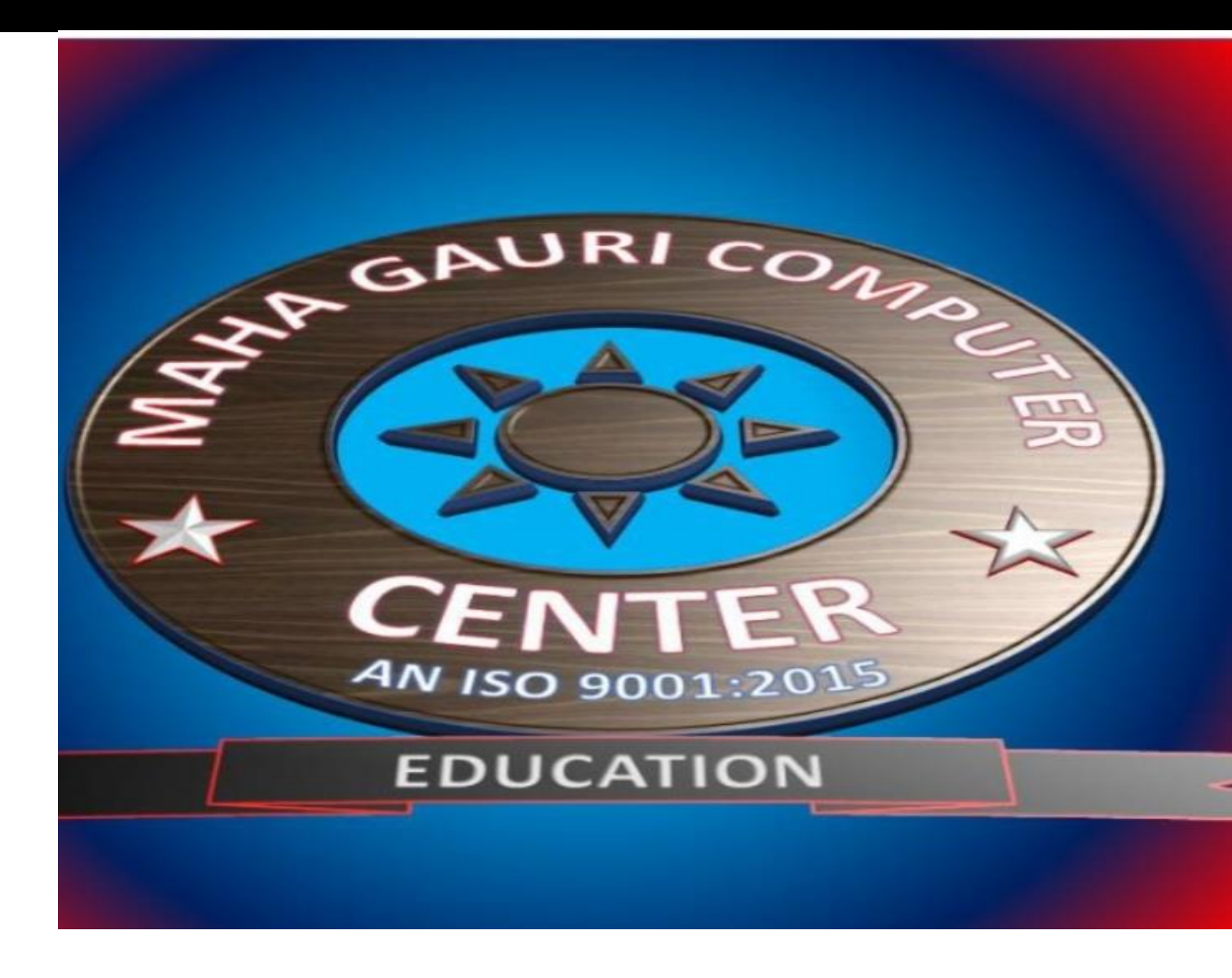

ATUL PANDEY HEAD OF THE INSTITUTION POWERD BY-SAMAJH APP

TALLY.ERP9 WITH GST.

# Inventory Info in Tally | Stock Groups, Items, Units---

टैली में इन्वेंटरी इन्फो से हम एक कंपनी का सारे स्टॉक आइटम की लिस्ट बनाते है। Inventory Info in Tally मेन्यू मास्टर्स को लिस्ट करता है, जैसे की **Stock Groups**, **Stock Items, Units of Measure** जिसके माध्यम से आप टैली को अपनी **कंपनी की इन्वेंट्री का विवरण**\_को फीड करते है। उदाहरण ले तो आप एक ग्रोसरी का बिज़नेस करते है तो इन्वेंटरी मास्टर में आपके इन्वेंटरी यानी स्टॉक लिस्ट को पहले टैली में फीड करना होता है। जैसे हम **लेजर एंट्री अकाउंट इन्फो** में करते है, उसी तरह यहाँ हम स्टॉक लिस्ट को एंट्री करेंगे।

# What is stock group in tally erp 9

इन्वेंटरी में **Stock Groups** अकाउंटिंग मास्टर्स में ग्रुप के समान हैं। **Stock Groups** स्टॉक आइटम का ग्रुप होता जिसमे हम स्टॉक आइटम को वर्गीकृत कर सकते है। उदाहरण के लिए आप ग्रोसरी स्टोर में तेल बेचते है, इसमें तेल एक ग्रुप है लेकिन तेल कई कंपनी की आती है जैसे की धारा रिफाइन आयल, फार्च्यून आयल इत्यादि तो हम इतने सारे आइटम को एक ग्रुप के अंदर रखते है वह तेल का ग्रुप है। यहाँ स्टॉक को वर्गीकरण में सहायक होते हैं।

|                                                                 |                               | Gateway of Tally    |
|-----------------------------------------------------------------|-------------------------------|---------------------|
| Gateway of Tally                                                |                               | Inventory Info.     |
| Masters                                                         |                               |                     |
| Accounts Info                                                   | Press Enter on Inventory Info | Stock Groups        |
| Transactions                                                    |                               | Stock Items         |
| Accounting Vouchers<br>InvenTory Vouchers                       | s                             | Units of Measure    |
| ImpOrt of Data<br>BaNking<br>Reports<br>Balance Sheet           |                               | Voucher Types       |
| Profit & Loss A/c<br>Stock Summary<br>Ratio Analysis<br>Display |                               | Quit                |
| Quit                                                            | WWW                           | v.infonixelearn.com |

Accounting Info. में लेजर बनाते समय Groups पहले से होते है लेकिन Inventory Info. में ग्रुप्स नहीं होता इसे हमे क्रिएट करना पड़ता है यह इसलिए नहीं होता Accounting Group सारे कंपनी के समान होते है लेकिन स्टॉक हर कंपनी का अलग होता है जैसे की कोई तेल साबुन बेचता है तो कोई चड्डी बनियान। इसलिए हमे स्टॉक ग्रुप बनाने पड़ते है।

TALLY.ERP9 WITH GST.

What is stock item in tally erp 9

Stock Items एक फिजिकल स्टॉक होता है जिसे हम खरीदते और बेचते है। एक कंपनी किराना आइटम का बिज़नेस करती है तो उसका स्टॉक आइटम सारे किराने से जुड़े हुए आइटम रहेंगे उदहारण के लिए लक्स ब्यूटी सोप, संतूर ब्यूटी सोप यह इसका स्टॉक आइटम है।

लेकिन ऊपर हमने जैसे बताया साबुन का नाम अलग अलग है, और यह ऐक्चूअल स्टॉक आइटम है लेकिन इसका **Stock Groups** सोप होगा। इसी तरह आप जो भी माल खरीदते हो बेचने के लिए उसे स्टॉक आइटम्स में एंट्री करते है। अगर आप बिज़नेस में एक कंप्यूटर खरीदते है बिलिंग के लिए, यह स्टॉक आइटम नहीं होता।

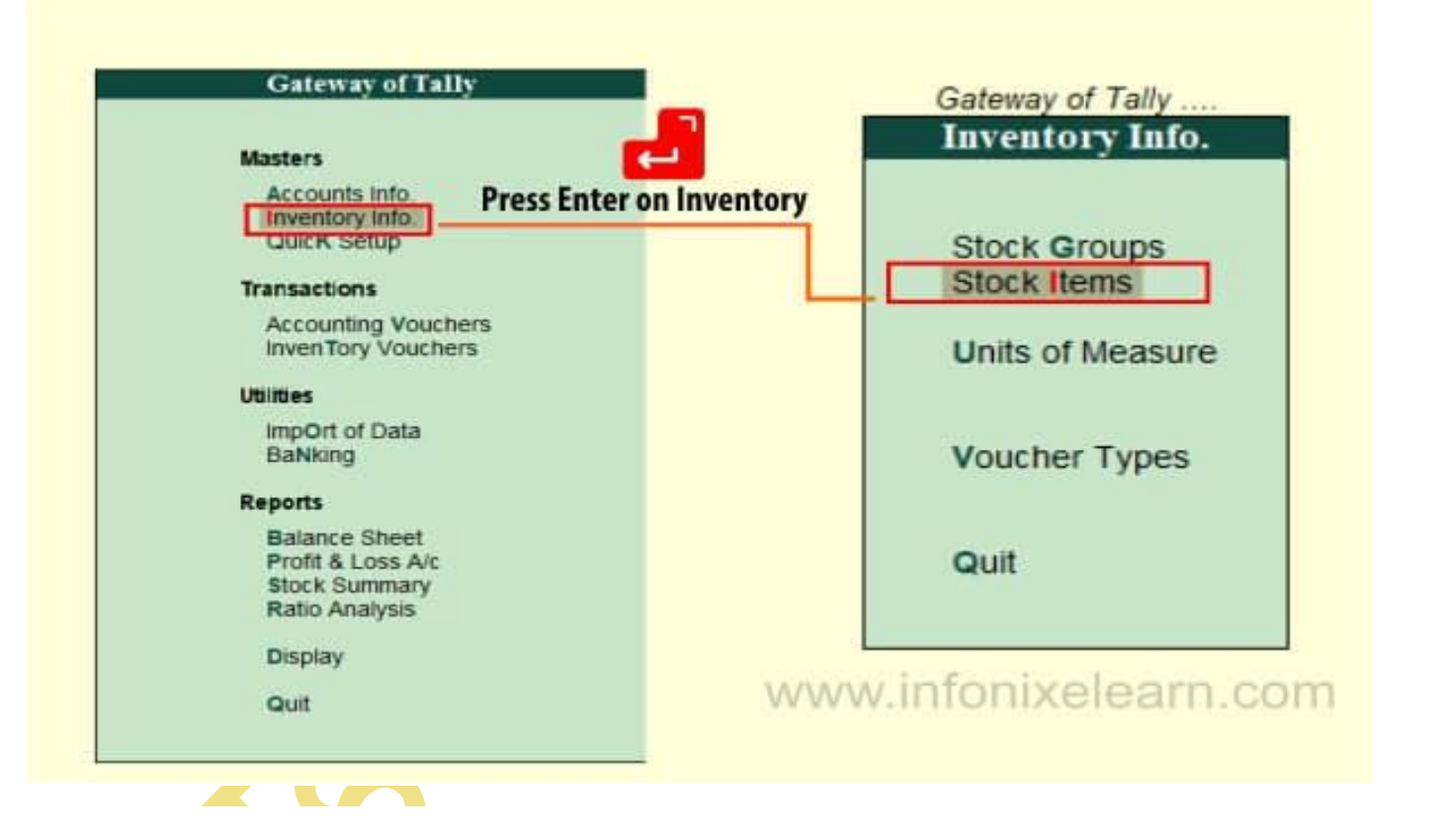

# What is Units of Mesure in tally erp 9

स्टॉक आइटम मुख्य रूप से क्वांटिटी के आधार पर खरीदे और बेचे जाते हैं। जैसे की Pieces, Numbers, Kg, Meter, इन सारे नाप को टैली में यूनिट में एंट्री किआ जाता है। जिस से हमे स्टॉक आइटम की क्वांटिटी को हिसाब करने में आसानी होती है। अगर हम Units of Measure नहीं लेंगे तो स्टॉक को हिसाब नहीं कर पाएंगे। Inventory Info in Tally के मेनू से Units of Measure का मास्टर एंट्री स्टॉक ग्रुप बनाने के बाद करते है।

TALLY.ERP9 WITH GST.

| Gateway of Tally                                                                                                    | Gateway of Tally<br>Inventory Info.                                      |
|----------------------------------------------------------------------------------------------------|--------------------------------------------------------------------------|
| Masters<br>Accounts Info<br>Inventory Info<br>Cuick Setup<br>Transactions<br>Accounting Vouchers<br>Inven Tory Vouchers<br>Utilities<br>ImpOrt of Data<br>BaNking | Stock Groups<br>Stock Items<br>Units of Measure<br>Voucher Types<br>Quit |
| Reports<br>Balance Sheet<br>Profit & Loss A/c<br>Stock Summary<br>Ratio Analysis<br>Display<br>Quit                                                               | www.infonixelearn.com                                                    |

निचे टेबल में हमने ग्रुप और आइटम का उदाहरण लिया है, जिसे समझ के आपको इसे एंट्री करने में आसानी होगी।

| Groups       | Stock Item                       | Units         |
|--------------|----------------------------------|---------------|
| Soap         | LUX Fresh Splash Soap (3 x 150g) | Pieces (Pcs)  |
| Soap         | Santoor Sandal & Almond Milk     | Pieces (Pcs)  |
| Cooking Oil  | Dhara Sunflower Oil, 1L          | Litres (Ltr)  |
| Cooking Oil  | Fortune Soya Bean Oil            | Litres (Ltr)  |
| Basmati Rice | Daawat Biryani Rice 1 Kg         | Kilogram (Kg) |
| Basmati Rice | India Gate Basmati Rice          | Kilogram (Kg) |
| Wheat        | Aashirvaad Atta with Multigrains | Packet (Pkt)  |

### TALLY.ERP9 WITH GST.

**Create Single Stock Groups in Tally (Inventory info. in tally)** 

एक बार में सिर्फ हम एक ग्रुप को क्रिएट करते है इसे Create Single Stock Groups कहा जाता है। सिंगल स्टॉक ग्रुप बनाने का तरीका निचे स्टेप बाई स्टेप दिए गए है:

### 1. Gateway of Tally > Inventory Info. >Enter

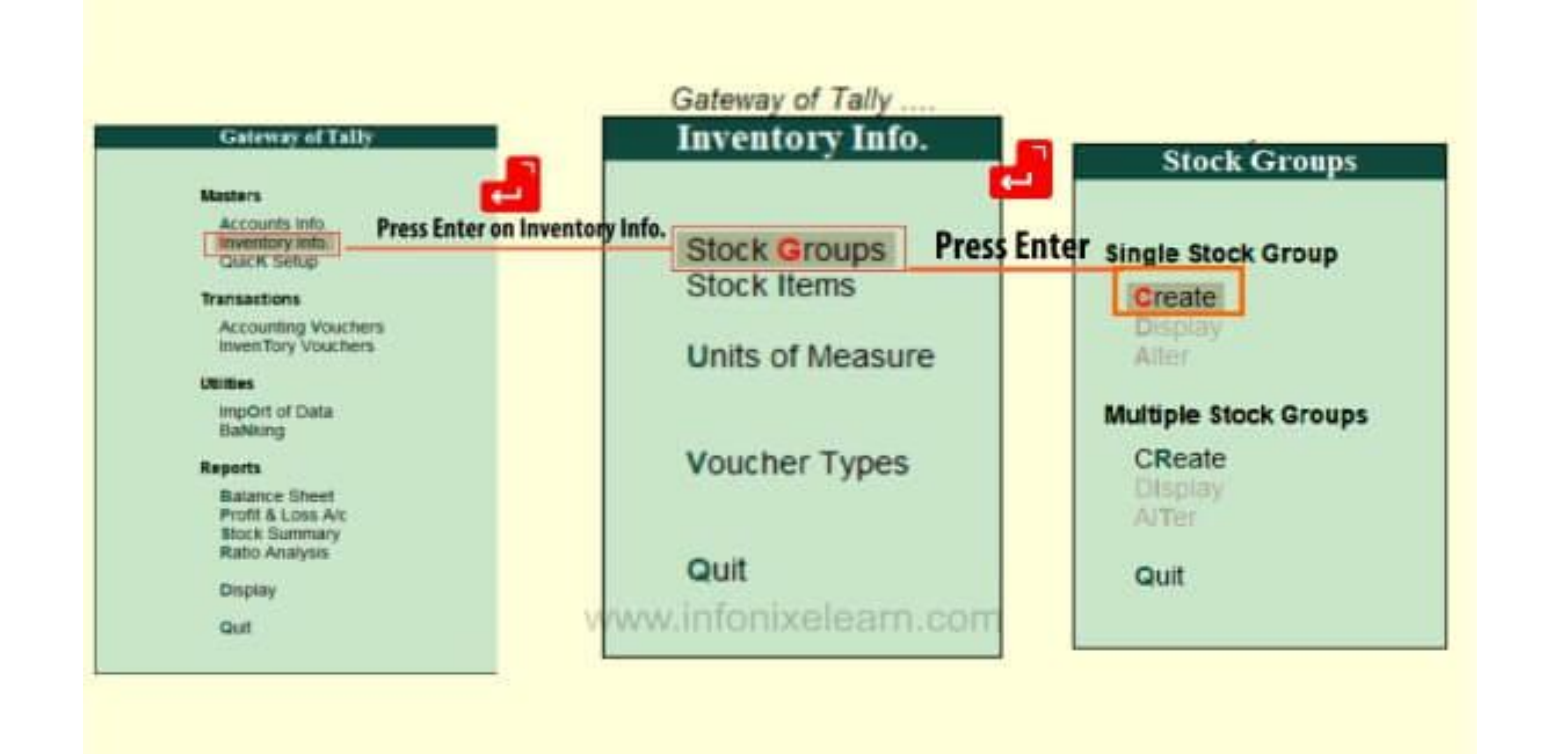

टैली के मेन स्क्रीन Gateway of Tally में Master के निचे Inventory info. का ऑप्शन है यहाँ कीबोर्ड से Enter कीजिये। या लेटर I हाईलाइट है आप कीबोर्ड में I को प्रेस करेंगे Inventory info. का मेनू खुल जायेगा। Inventory info. के मेन्यू में Stock Groups के ऊपर Enter कीजिये। या लेटर G हाईलाइट है आप कीबोर्ड में G को प्रेस करेंगे Stock Groups का मेनू खुल जायेगा। Single Stock Groups में Enter कीजिये।

### 2. Single Stock Groups > Create > Enter>

Single Stock Groups ,के मेनू में Create पर Enter करे और ग्रुप का नाम दीजिये। Alias में आप इसे कोई भी शार्ट नाम सकते है यह जरुरी नहीं होता। Under में Primary रखिये और Can quantities of item be ADDED के ऑप्शन को Yes कीजिये और Enter कर के ग्रुप को Save कीजिये।

TALLY.ERP9 WITH GST.

|       | Stock Group Creation   Name : Soap   (alias) :               |    |
|-------|--------------------------------------------------------------|----|
|       | Under : Il Primary<br>Can Quantities of items be ADDED ? Yes |    |
| ~~~~~ | infonixelearn.com                                            |    |
|       | (alias) :<br>Under : I Primary Accept ? Press Enter          | 13 |
|       | Can Quantities of items be ADD                               |    |

**Create a Multiple Stock Groups in tally** 

एक बार में हम एक साथ कई सारे ग्रुप को क्रिएट करते है इसे Create Multiple Stock Groups कहा जाता है। मल्टीपल स्टॉक ग्रुप बनाने का तरीका निचे स्टेप बाई स्टेप दिए गए है:

### 1.Multiple Stock Groups> Create > Enter

Stock Groups में Enter करे फिर Multiple Stock Groups में Create के ऑप्शन में Enter करे। अब आपके जितने ग्रुप है उसे All Items को सेलेक्ट कर के एक साथ मल्टीपल स्टॉक ग्रुप बना सकते है।

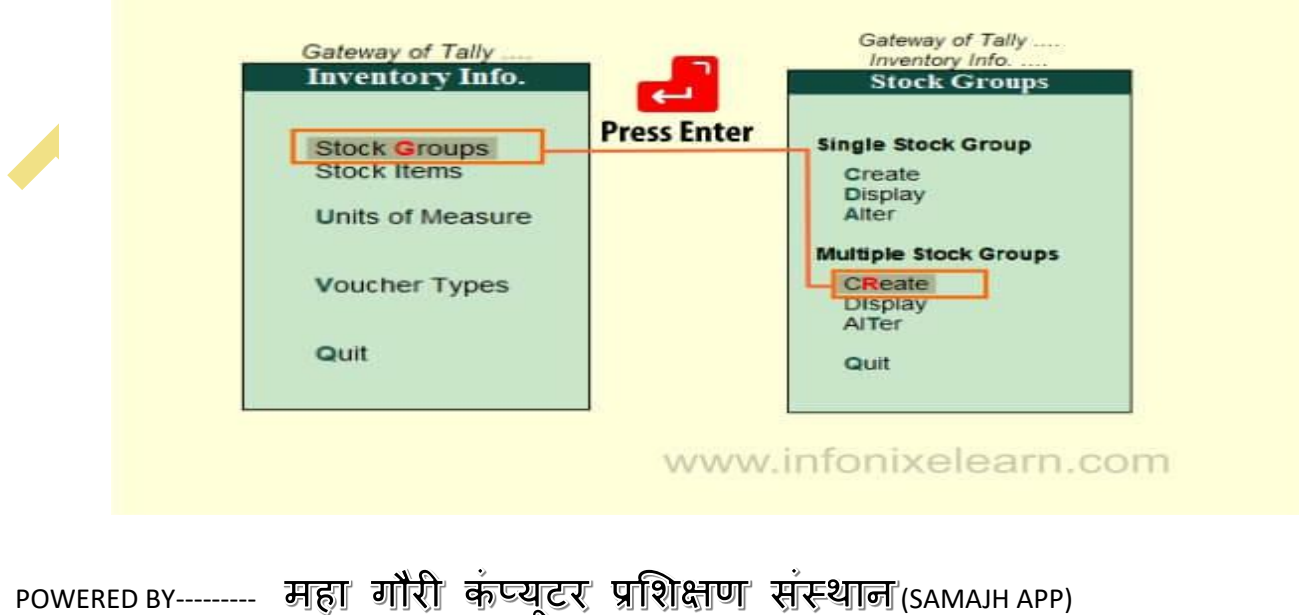

---- महा गारा कप्यूटर प्राराक्षण संस्थान (sama) care-capacity-capabale

### POWERED BY ......महा गौरी कंप्यूटर प्रशिक्षण संस्थान

TALLY.ERP9 WITH GST.

### 2. Multiple Stock Group Creation > Enter Data

Multiple Stock Group Creation में सारे स्टॉक ग्रुप की एंट्री करे फिर Under Groups में All Items को सेलेक्ट करे। और डेटा को Enter कर के सेव कर दे। आपका बनाया हुआ Multiple Stock टैली में स्टोर होक रह जायेगा। जब हमारे पास बहोत से ग्रुप बनाने के होते है तब हम Multiple Stock Group Creation का उपयोग करते है।

|                        |                                   |                               | Addable (Y/N      |
|------------------------|-----------------------------------|-------------------------------|-------------------|
| 1. Co<br>2. Bi<br>3. W | ooking Oil<br>asmati Rice<br>heat | Primary<br>Primary<br>Primary | Yes<br>Yes<br>Yes |
|                        |                                   | Press Enter                   | Accept ?          |

# **Display Single Stock Group**

हमने जितने भी स्टॉक ग्रुप बनाये है उसे देखने के लिए **Display** का ऑप्शन काम आता है अगर आप सिंगल स्टॉक ग्रुप को देखना चाहते है **Single** 

Stock Groups के Display में जाईये और Enter कीजिये।

1. Single Stock Groups > Display > Enter > Select Single Group > Enter

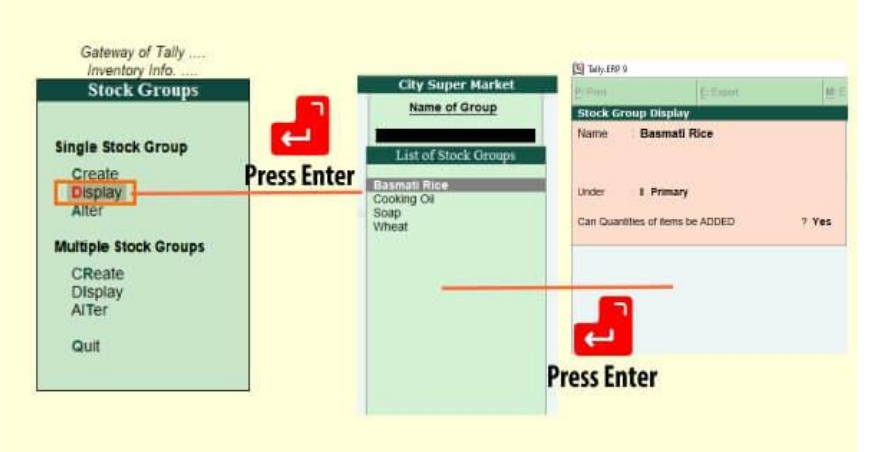

www.infonixelearn.com

TALLY.ERP9 WITH GST.

### **Display Multiple Stock Group**

Multiple Stock Groups को देखने के लिए Multiple Stock Groups के Display में जाईये और All Items को सेलेक्ट कर के Enter कीजिये।

### 2. Multiple Stock Groups > Display > Enter > Select All Items > Enter

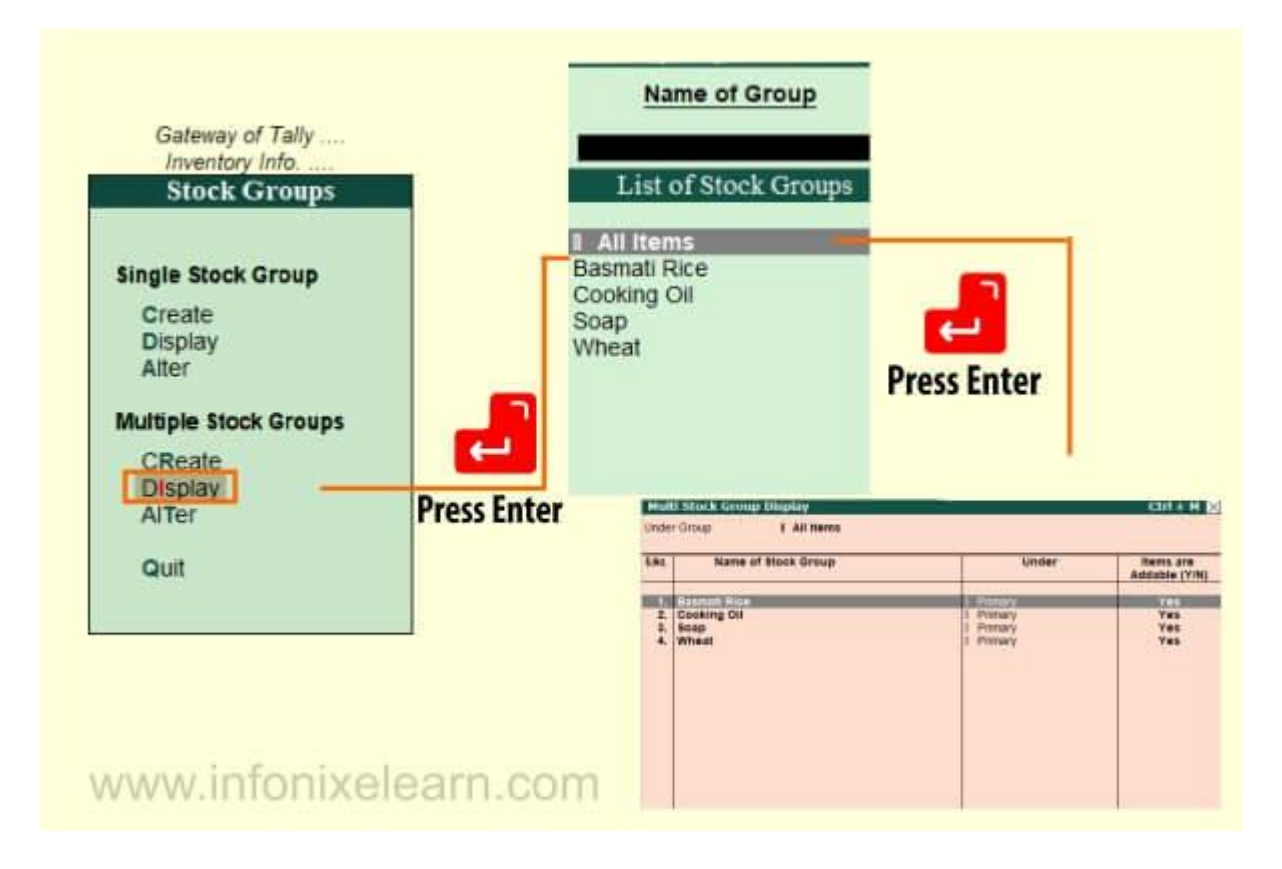

# **Alter Single Stock Groups**

Alter Single Stock Group में आप किसी भी एक Stock Group को आप एडिट कर सकते, उदाहरण के लिए मान लीजिये आपको Cooking Oil को आपको Edible Oil लिखना है, तो यहाँ Alter का ऑप्शन काम आता है। Stock Group में Enter कर के नाम बदल दीजिये और Accept को yes कीजिये। Stock Group एडिट हो जायेगा।

### 1.Single Stock Groups > Alter > Enter > Select Single Stock Group > Enter

TALLY.ERP9 WITH GST.

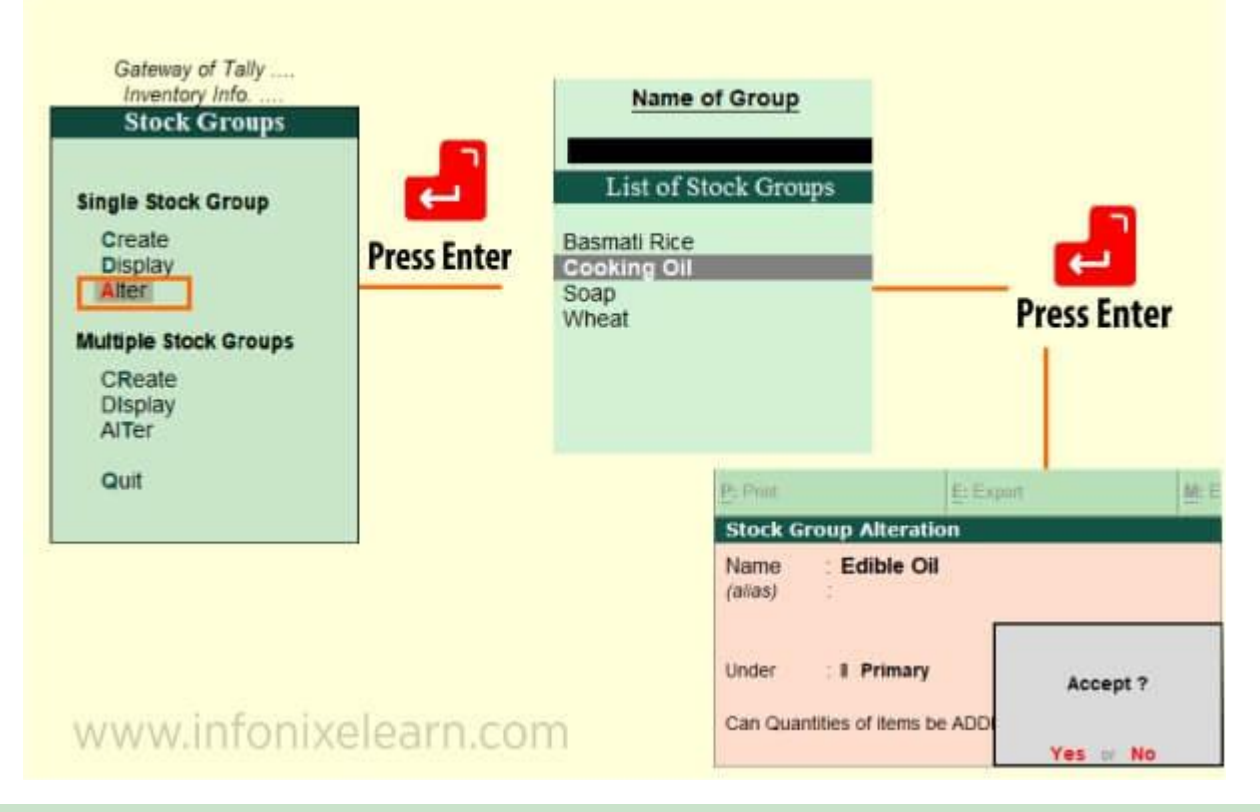

### **Alter Multiple Stock Groups**

Alter Multiple Stock Group में आप मल्टीपल Stock Group को एडिट कर सकते है इसका तरीका भी

ऊपर जैसे समान है बस आप Multiple Stock Group में Alter को सेलेक्ट कीजिये और All Items को सेलेक्ट करेंगे तो सारे स्टॉक ग्रुप एडिट होने के लिए दिखायेगा आपको जिसे एडिट करना है उसका नाम बदल दीजिये और सेव कीजिये।

### 2.Multiple Stock Groups > Alter > Enter > Select All Items > Enter

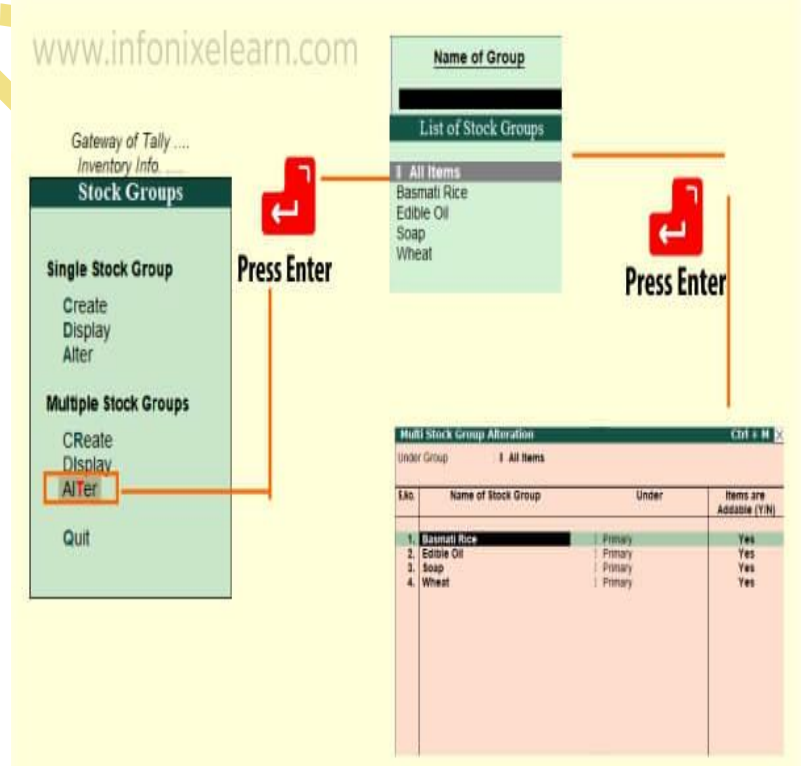

TALLY.ERP9 WITH GST.

# How to Create Units of Measure in tally?

Stock Item काउंट करने के लिए हमे Units of Measure को क्रिएट करना पड़ता है। Inventory info. के मेनू में Units of Measure तीसरा ऑप्शन है लेकिन अपने सुबिधा के लिए Units of Measure आपको हमेशा पहले क्रिएट करना होगा। सबसे पहले Stock Group और दूसरा Units of Measure को हम क्रिएट करेंगे। इस स्टॉक टेबल में यूनिट्स मौजूद है इन्हे रेफर करके हम यूनिट क्रिएट करते है।

# **Create Units of Measure in Tally**

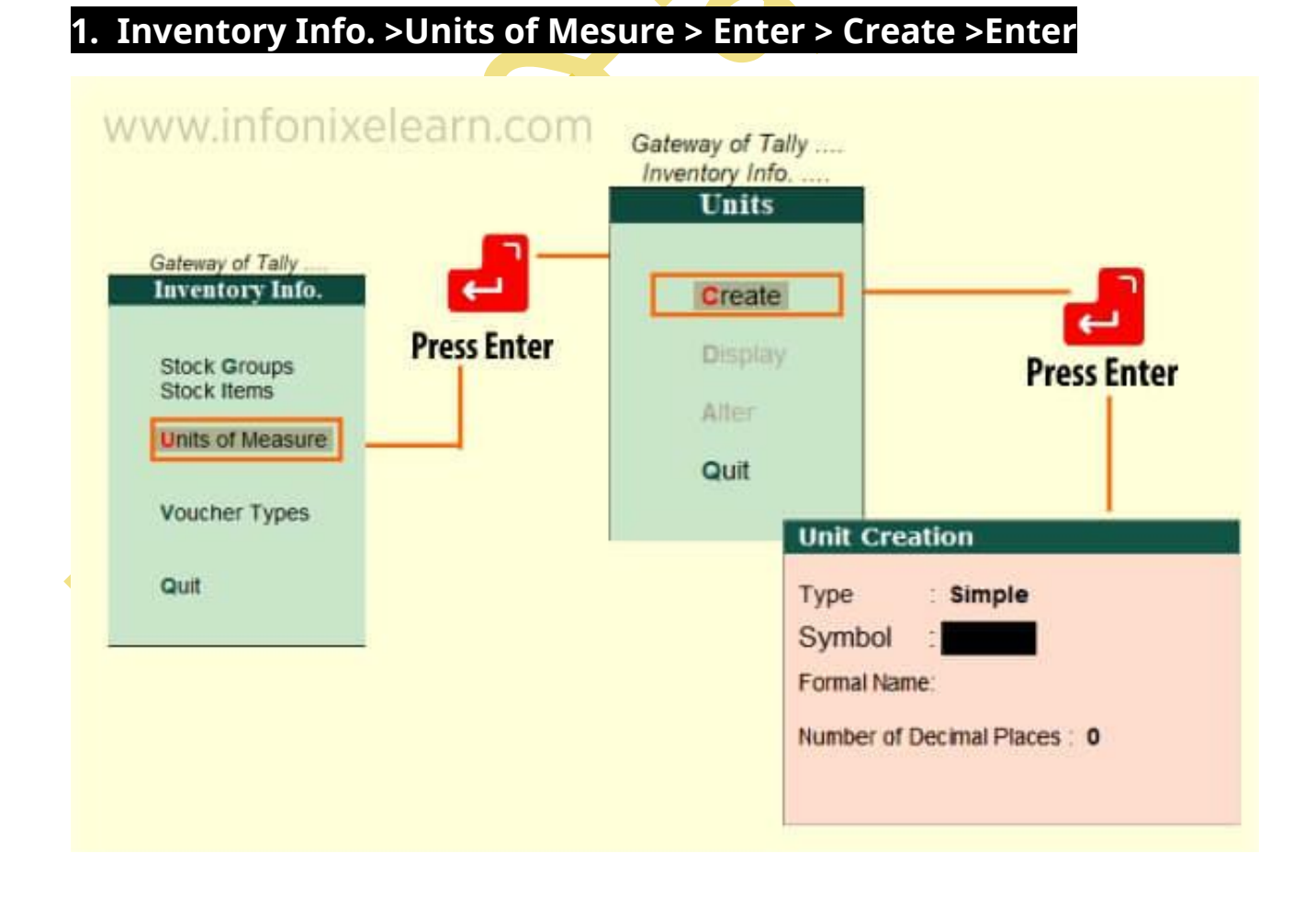

TALLY.ERP9 WITH GST.

| nic creation                 |                        |
|------------------------------|------------------------|
| Гуре : Simple                | Press Enter            |
| Symbol : Kg                  |                        |
| ormal Name: Kilogram         |                        |
| lumber of Decimal Places : 2 | Unit Creation          |
|                              | Type : Simple          |
|                              | Symbol : Ka            |
|                              | Formal Name:           |
| to Facel and a second        | Number of Dec Accept ? |
| vww.infonixelearn.com        |                        |

ऊपर टेबल में पूरा नाम Kilogram है जिसे टैली के Units of measure में Formal Name में हम एंट्री करेंगे और इसका शार्ट नाम Kg है जिसे हम Symbol में एंट्री करेंगे Number of decimal places यानी आपका यूनिट का दशमिक अंक क्या है ? जैसे की 1.50 Kg होता है तो Number of decimal places में आप 2 दीजिये। जिस यूनिट में नहीं होता वहाँ 0 रखिये जैसे की 1.50 Pcs नहीं होता।

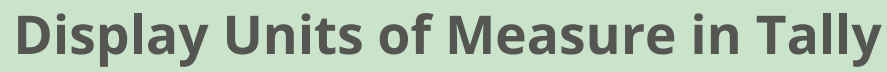

आपके बनाये हुए यूनिट्स को आप अगर देखना चाहते है ऊपर स्टॉक ग्रुप के ऑप्शन के तरह यहाँ भी **Display** का ऑप्शन है जिस से आप अपना क्रिएट किआ हुआ यूनिट को देख सकते है।

### POWERED BY ......महा गौरी कंप्यूटर प्रशिक्षण संस्थान

TALLY.ERP9 WITH GST.

### 2. Units of Measure > Display > Enter >

| Gateway of Tally               | Name of Unit<br>Units                                                                                           |
|--------------------------------|----------------------------------------------------------------------------------------------------|
| Units<br>Press Enter<br>Create | Ke (Kilogram)<br>Ltr (Litres)<br>Pcs (Pieces)<br>Kt (Packet)<br>Press Enter                                     |
| Alter<br>Quit                  | Unit Display     Type   : Simple     Symbol   : Kg     Formal Name:   Kilogram     Number of Decimal Places : 2 |
|                                |                                                                                                    |

# **Alter Units of Measure in Tally**

Alter Units of Measure किसी भी यूनिट को एडिट या उसका नाम चेंज करने में काम आता है जैसे की ऊपर हमने Stock Groups को Alter किआ था यह उसी तरह ही काम आता है।

TALLY.ERP9 WITH GST.

### 3. Units of Measure > Alter > Enter >

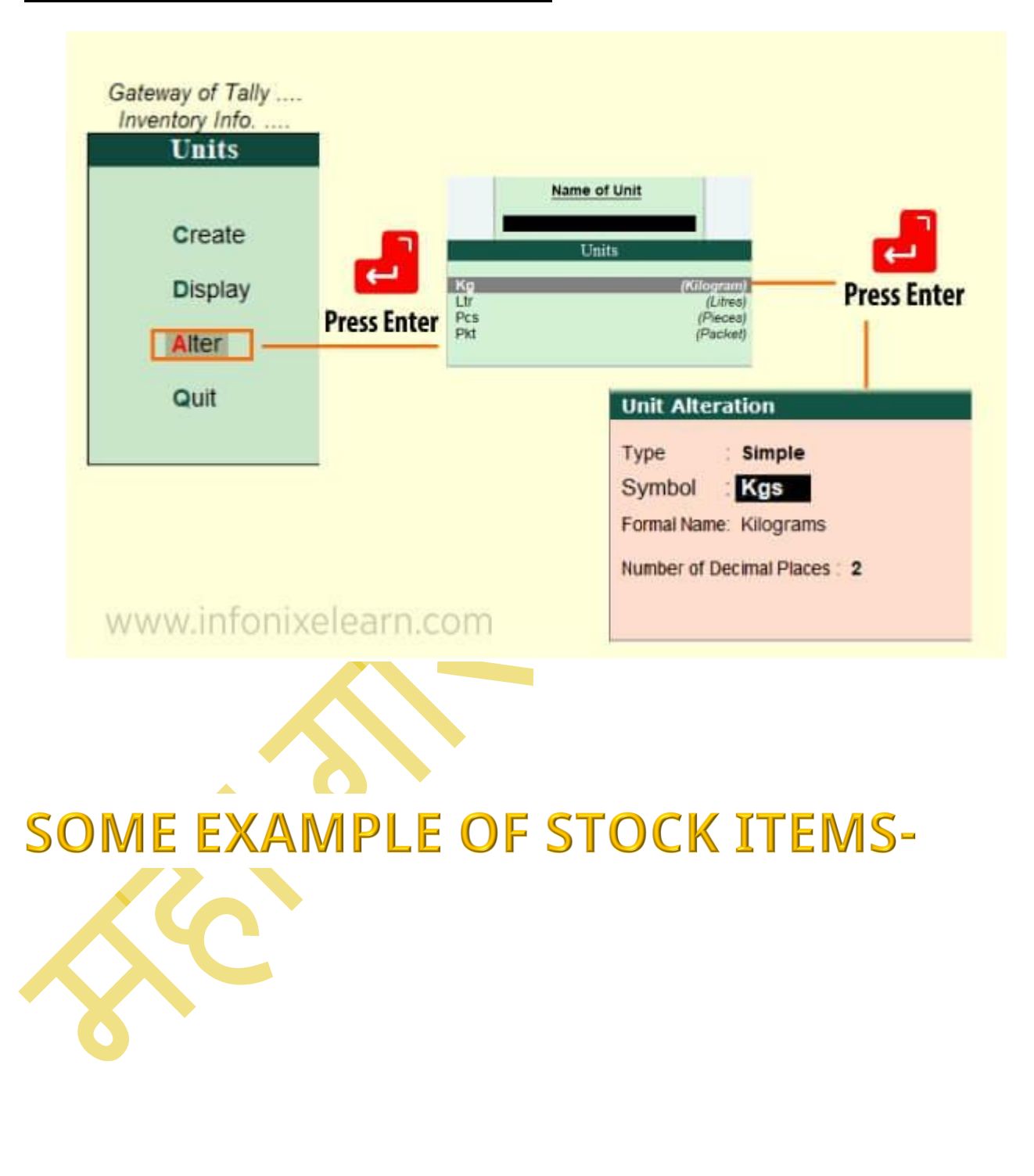

#### TALLY.ERP9 WITH GST.

#### HEALTH

- toothpaste
- floss protein bars
- vitamins
- dove soap
- lever soap
- deodorant ۵

#### BEAUTY

- conditioner hairspray
- shampoo

#### OFFICE

- copy paper tape
- ۵

#### MISC.

0 

#### BREAKFAST

- oatmeal cereal:
- ۵
- pop tarts
- fiber bar
- nutrigrain bar
- maple syrup pancake mix

- SNACKS 0 chips
- tortilla chips
- seeds
- nuts

Candy:

- DRINKS flavored water
- ۵ diet coke
- iuice
- gatorade
- distilled water
- juice boxes 0

#### CLEANING SUPPLIES

- toilet cleaner
- scrubbing bbls glass cleaner
- floor cleaner
- dishwshr soap
- 🛛 dawn
- Indry detrgent
- fabric softener all-purpose
- cleaner

#### PAPER & HOUSEHOLD

- paper bowls
- napkins
- toilet paper
- tissues
- paper towels
- straws
- light bulbs
- trash bags
- zip bags
- sndwich baas
- plastic wrap aluminum foil
- 0 \_\_\_\_\_

#### CONDIMENT

- oil&vinegar
- blue cheese italian
- caesar
- ketchup
- mustard
- pickles

#### PACKAGED FOODS

- canned tuna
- mac & cheese
- rice
- pasta: \_\_\_\_

### CANNED

- FRUIT/VEG tomatoes
- applesauce
- kidney beans
- peanut butter

роwered ву----- महा गौरी कंप्यूटर प्रशिक्षण संस्थान (samajh app)

**CARE-CAPACITY-CAPABALE** 

- jelly
- fluff

#### SPICES

FROZEN

diet ice cream

reg ice cream

FOOD

broccoli

green beans

FRUIT

apples

berries

Iettuce

tomatoes

peppers

cucumber

colored

onion

carrots

bananas

VEGETABLES

green peppers

corn

peas

- □ season-all adobo
- D garlic
- meat
- tenderizer
- chili powder
- taco spice
- salt
- pepper

#### BAKING

- sugar
- brown sugar
- flour bread flour
- nuts
- olive oil

eggs

1

rolls

canola oil

vanilla

truvia

splenda

DAIRY/EGG

cream cheese

cheddar chs

sour cream

cottage chs

butter

BREAD

tortillas

hoagies

MEAT

sliced turkey

gr beef

pork\_\_\_\_

chicken\_

sliced bread

honey

D milk

yogurt

nonstick spray

TALLY.ERP9 WITH GST.

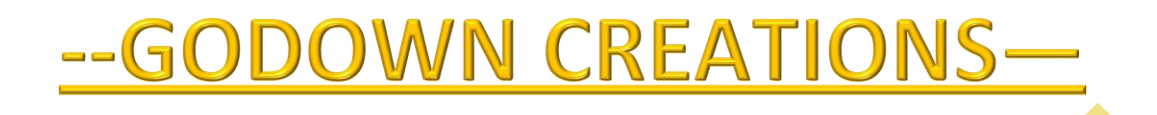

### गोदाम क्या होता है ? (What Is Godown In Tally)

गोदाम वह जगह या स्थान होता है जहाँ पर कोई व्यापारी या दुकानदार अपने स्टॉक या माल को रखते है ! दोस्तों जो बड़े - बड़े व्यापारी या दुकानदार होते है जिनके पास अधिक मात्रा में स्टॉक उपलब्ध होता है वे अपने पुरे स्टॉक को तो एक साथ दुकान में रख नहीं सकते , इसलिए वे अपने स्टॉक के लिए अलग से कोई स्थान या जगह चुनते है जहाँ पर वह अपने स्टॉक को रख सके , और जरुरत पड़ने पर आसानी से वहां से माल को प्राप्त कर सके !

व्यवसायी हो या दुकानदार अपने पुरे स्टॉक को दुकान में न रखकर उसकी कुछ मात्रा को ही दुकान या बिजनेस प्लेस पर रखते है बाकी का goods या स्टॉक वह अपने गोदाम में ही रखते है ! इसलिए अधिकतर बड़े व्यापारी गोदाम का उपयोग करते है !

टैली में गोदाम क्रिएट करने से पहले हमें Godown फीचर्स को एक्टिवेट करना होगा !

Tally ERP 9 में गोदाम फीचर को एक्टिवेट करने के लिए हमें निम्न steps follow करने होंगे -

STEP 1: सबसे पहले आपको टैली ओपन करके Gateway of Tally में जाना है ! यहाँ पर आने के बाद आपको F11 key को प्रेस करे !

TALLY.ERP9 WITH GST.

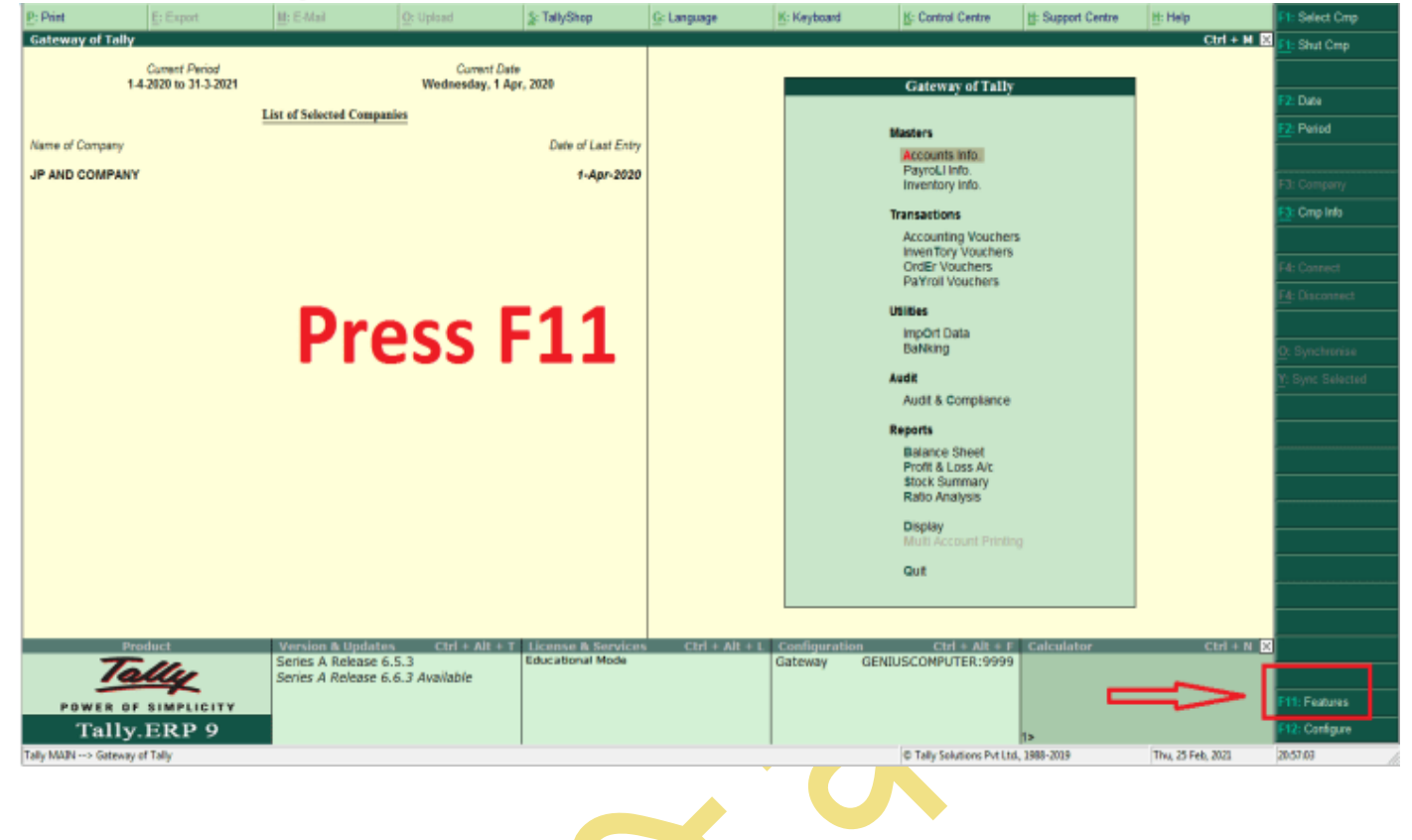

STEP 2: F11 key प्रेस करने के बाद आपके सामने एक company features नाम का बॉक्स ओपन होगा ! यहाँ आपको Inventory Features पर जाकर क्लिक करना है ! या फिर आप F2 को भी प्रेस कर सकते है !

| P: Print        | E: Export             | H: E-Mail               | Q: Upload        | ≦: TallyShop       | G: Language | K: Keyboard | K: Control Centre    | H: Support Centre | H: Help    | F1: Accounts  |  |
|-----------------|-----------------------|-------------------------|------------------|--------------------|-------------|-------------|----------------------|-------------------|------------|---------------|--|
| Gateway of Ta   | slly                  |                         |                  |                    |             |             |                      |                   | Ctrl + M 👌 | F2: Inventory |  |
|                 | Current Period        |                         | Current Date     | 2020               |             |             |                      |                   |            | F3: Statutory |  |
|                 | 1-4-2020 10 51-5-2021 |                         | weaterstay, 1 Ap | . 2020             |             |             |                      |                   |            | FS: Add-Ons   |  |
|                 |                       | List of Selected Compan | les              |                    |             |             |                      |                   |            |               |  |
| Name of Company | y .                   |                         |                  | Date of Last Entry |             |             |                      |                   |            |               |  |
| JP AND COMP     | ANY                   |                         |                  | 1-Apr-2020         |             |             |                      |                   |            |               |  |
|                 |                       |                         |                  |                    |             |             |                      |                   |            |               |  |
|                 |                       |                         |                  |                    |             |             | Company Features     |                   |            |               |  |
|                 |                       |                         |                  |                    |             |             |                      |                   |            |               |  |
|                 |                       |                         |                  |                    |             |             | Accounting Features  |                   |            | <u> </u>      |  |
|                 |                       |                         |                  |                    |             |             | Inventory Features   |                   |            |               |  |
|                 |                       |                         |                  |                    |             |             | Statutory & Taxation |                   |            |               |  |
|                 |                       |                         |                  |                    |             |             | TSS Features         |                   |            |               |  |
|                 |                       |                         |                  |                    |             |             | Add-On Features      |                   |            |               |  |
|                 |                       |                         |                  |                    |             |             | Out                  |                   |            | ———           |  |
|                 |                       |                         |                  |                    |             |             |                      |                   |            |               |  |
|                 |                       |                         |                  |                    |             |             |                      |                   |            |               |  |
|                 |                       |                         |                  |                    |             |             |                      |                   |            |               |  |
|                 |                       |                         |                  |                    |             |             |                      |                   |            |               |  |
|                 |                       |                         |                  |                    |             |             |                      |                   |            |               |  |
|                 |                       |                         |                  |                    |             |             |                      |                   |            |               |  |
|                 |                       |                         |                  |                    |             |             |                      |                   |            | ———           |  |
|                 |                       |                         |                  |                    |             |             |                      |                   |            | l             |  |

### TALLY.ERP9 WITH GST.

F1: Accounts

STEP 3: Inventory Fearures पर क्लिक करने के बाद आपके सामने इसकी window ओपन हो जाएगी ! यहाँ पर Storage and classification विकल्प दिखाई देगा , जिसमे Maintain Multiple Godown को yes करना है ! अब इसे आपको सेव कर देना है !

|                                                             | Company: JP  | AND COMPANY                                                                                             |                      |
|-------------------------------------------------------------|--------------|----------------------------------------------------------------------------------------------------|----------------------|
|                                                             | Inventory    | Features                                                                                                |                      |
| General                                                     |              | Invoicing                                                                                               |                      |
| Integrate accounts and inventory                            | ? Yes        | Enable invoicing                                                                                        | ? Yes                |
| Enable zero-valued transactions                             | ? No         | Record purchases in invoice mode                                                                        | ? Yes                |
| Storage and Classification                                  |              | Use debit and credit notes<br>Record credit notes in invoice mode<br>Record debit notes in invoice mode | ? No<br>? No<br>2 No |
| Maintain multiple Godowns                                   | ? Yes        | Use separate discount column in invoices                                                                | 2 No                 |
| Maintain stock categories                                   | ? <u>N</u> o |                                                                                                    |                      |
| Maintain batch-wise details<br>Set expiry dates for batches | 7 No<br>2 No | Purchase Management                                                                                     |                      |
| Use separate actual and billed quantity columns             | ? No         | Track additional costs of purchases                                                                     | ? No                 |
| O de Brannlag                                               |              | Sales Management                                                                                        |                      |
| Enable purchase order processing                            | ? Yes        | Use multiple price levels                                                                               | ? No                 |
| Enable sales order processing                               | ? Yes        | Other Features                                                                                          |                      |
| Enable job order processing                                 | ? Yes        | Use tracking numbers (enables delivery and receipt notes)                                               | ? Yes                |
| (Enables the options 'Maintain multiple godowns'            |              | Use rejection inward and outward notes                                                                  | ? No                 |
| and Use material in and out vouchers)                       |              | Use material in and out vouchers                                                                        | ? Yes                |
|                                                             |              | Use cost tracking for stock item                                                                        | ? No                 |
|                                                             |              |                                                                                                    |                      |
|                                                             |              |                                                                                                    |                      |
|                                                             |              |                                                                                                    |                      |
|                                                             |              |                                                                                                    |                      |

# **Godown Creation In Tally ERP 9**

F3: Statutory

F6: Add-Ons

Godown फीचर को एक्टिवेट करने के बाद अब हम निम्न steps follow करके टैली में Godown क्रिएट करेंगे -

powered by------ महा गौरी कंप्यूटर प्रशिक्षण संस्थान (samajh app) care-capacity-capabale

F2: Inventory

### TALLY.ERP9 WITH GST.

STEP 1: टैली में गोदाम क्रिएट करने के लिए सबसे पहले हमें Gateway of Tally में जाना होगा ! यहाँ प जाने के बाद अब Inventory Info विकल्प पर क्लिक करना है !

|                                               | Gateway of Tally                                                                |
|-----------------------------------------------|---------------------------------------------------------------------------------|
| 1:टेला म गांदाम क्रिएट करने के लिए सबसे       |                                                                                 |
| में Gateway of Tally में जाना होगा । यहाँ पर  | Masters<br>Accounts info                                                        |
|                                               | Devret Infe                                                                     |
| 5 बाद अब Inventory Info विकल्प पर क्लिक       | Transactions                                                                    |
| 考!                                            | Accounting Vouchers<br>InvenTory Vouchers<br>OrdEr Vouchers<br>PaYroll Vouchers |
|                                               | Utilities                                                                       |
|                                               | ImpOrt Data<br>BaNking                                                          |
|                                               | Reports                                                                         |
|                                               | Balance Sheet                                                                   |
|                                               | Stock Summary                                                                   |
|                                               | Display                                                                         |
|                                               | Quit                                                                            |
|                                               | Securi                                                                          |
|                                               |                                                                                 |
| STEP 2: Inventory Info पर क्लिक करने के बाद अ | ापको Godown / Location नाम का विकल्प                                            |
| दिखाई देगा ! अब आपको इस पर क्लिक करना है !    |                                                                                 |

|  | Gateway of Tally            |  |  |
|--|-----------------------------|--|--|
|  | Inventory Into.             |  |  |
|  | Stock Groups<br>Stock Items |  |  |
|  | Units of Measure<br>GoDowns |  |  |
|  | Reorder Levels              |  |  |
|  | Voucher Types               |  |  |
|  | Copy Allocation Details     |  |  |
|  | Quit                        |  |  |
|  |                             |  |  |
|  |                             |  |  |

POWERED BY------ महा गौरी कंप्यूटर प्रशिक्षण संस्थान (SAMAJH APP) CARE-CAPACITY-CAPABALE

### TALLY.ERP9 WITH GST.

STEP 3 : Godown / Location पर क्लिक करने के बाद हमें गोदाम बनाना होता है इसके लिए Create ऑप्शन पर क्लिक करना है !

|  | Gateway of Tally                             |  |
|--|----------------------------------------------|--|
|  | Godowns                                      |  |
|  | Single Godown                                |  |
|  | Create<br>Display<br>Alter                   |  |
|  | Multiple Godowns                             |  |
|  | C <b>R</b> eate<br>DIsplay<br>Al <b>T</b> er |  |
|  | Quit                                         |  |
|  |                                              |  |
|  |                                              |  |

STEP 4: जैसे ही हम Create पर क्लिक करेंगे हमारे सामने Godown क्रिएशन की विंडो ओपन हो जाएगी ! अब इस विन्डो में हमें जिस भी नाम से गोदाम बनाना होता है उसका नाम डाल देंगे ! और Under में Main Location को सलेक्ट कर लेंगे !

| Godown Creation                                               |                                        |  |  |  |
|---------------------------------------------------------------|----------------------------------------|--|--|--|
| Name : Jaipur Godown (alias) :                                |                                        |  |  |  |
| Under : Main Location                                         |                                        |  |  |  |
| Allow storage of materials<br>Set job/project for job costing | ? Yes<br>: <sup>J</sup> Not Applicable |  |  |  |
| Use for:                                                      |                                        |  |  |  |
| Our stock with third party<br>Third party stock with us       | ? No<br>? No                           |  |  |  |

### TALLY.ERP9 WITH GST.

STEP 5 : इसमें our stock with third party नाम का एक ऑप्शन होता है जिसका अर्थ यह है कि यदि हमारा कोई स्टॉक किसी third पार्टी के पास पड़ा हुआ है तो इस option को yes करना है अन्यथा इसे no ही रखे ! हम इसे no ही रखते है !

| Godown Creation                                               |                                        |
|---------------------------------------------------------------|----------------------------------------|
| Name : Jaipur Godown<br>(alias) :                             |                                        |
| Under : Main Location                                         |                                        |
| Allow storage of materials<br>Set job/project for job costing | ? Yes<br>: <sup>J</sup> Not Applicable |
| Use for:                                                      |                                        |
| Our stock with third party<br>Third party stock with us       | ? No<br>? No                           |

अब सारी जानकारी को भरने के बाद इसे सेव कर देना है ! अब हमारा godown क्रिएट हो चूका है !

### Tally में Godown को Display कैसे करे

यदि आप टैली में बने हुए अपने सारे गोदाम को देखना चाहते है तो इसके लिए निम्न steps को follow करे -

STEP 1: सबसे पहले Gateway of Tally में जाकर Inventory Info में जाए ! यहाँ पर आने के बाद आपको Godown / Location का विकल्प दिखाई देगा , इस पर क्लिक करे !

STEP 2: Godown / Location पर क्लिक करने के बाद आपको Display का ऑप्शन दिखाई देगा , उस पर क्लिक करे !

TALLY.ERP9 WITH GST.

| Gateway of Tally<br>Inventory Info<br>Godowns | l                                                                                                    |
|-----------------------------------------------|----------------------------------------------------------------------------------------------------|
| Single Godown<br>Create<br>Display<br>Alter   |                                                                                                    |
| CReate<br>Display<br>AlTer<br>Quit            |                                                                                                    |
|                                               | Gateway of Tally<br>Inventory Info<br>Godowns<br>Single Godown<br>Create<br>Display<br>Alter<br>Multiple Godowns<br>CReate<br>DIsplay<br>AlTer<br>Quit |

STEP 3: डिस्प्ले पर क्लिक करने के बाद यहाँ आपने पहले जितने भी गोदाम बनाये हुए थे, वे सब आपके सामने डिस्प्ले हो जायेंगे ! अब आप अपने हिसाब से जिस भी गोदाम को देखना चाहते हो उस पर क्लिक करके देख सकते हो !

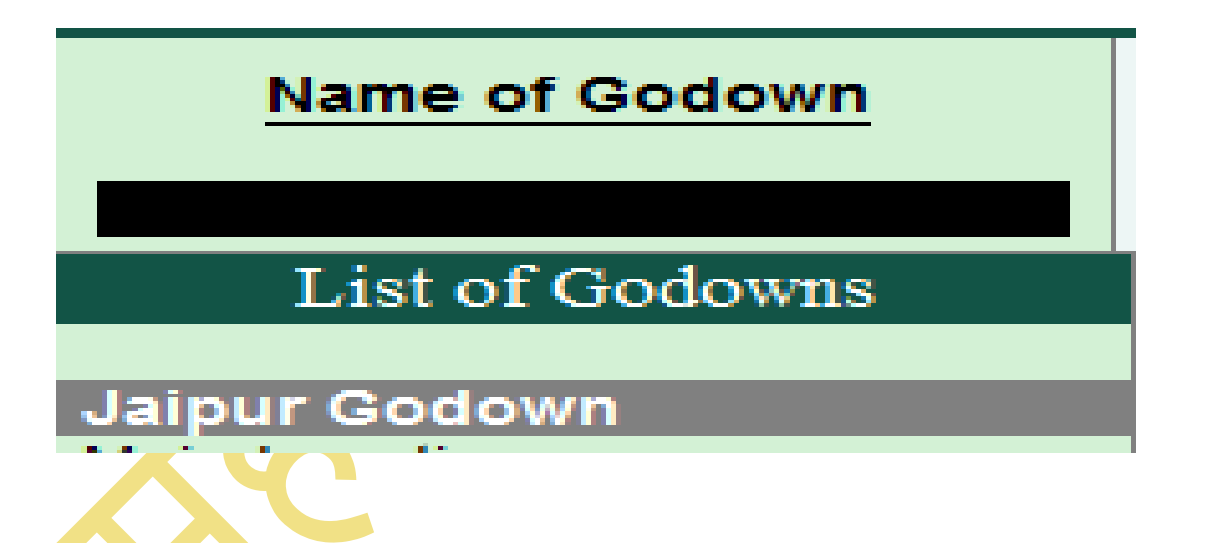

यदि आप बनाये हुए गोदाम में कुछ चेंज करना चाहते है तो आपको कुछ steps follow करने होंगे -

STEP 1: सबसे पहले गेटवे ऑफ़ टैली में जाकर inventory info में जाये ! उसके बाद Godown / Location पर क्लिक करे !

### TALLY.ERP9 WITH GST.

STEP 2: अब आपको यहाँ Alter विकल्प पर क्लिक करना है ! इस पर क्लिक करते ही आपके सामने आपके द्वारा बनाये हुए सभी गोदाम दिखाई देंगे ! जिस भी गोदाम में आपको चेंज करना हो उस को सलेक्ट करे !

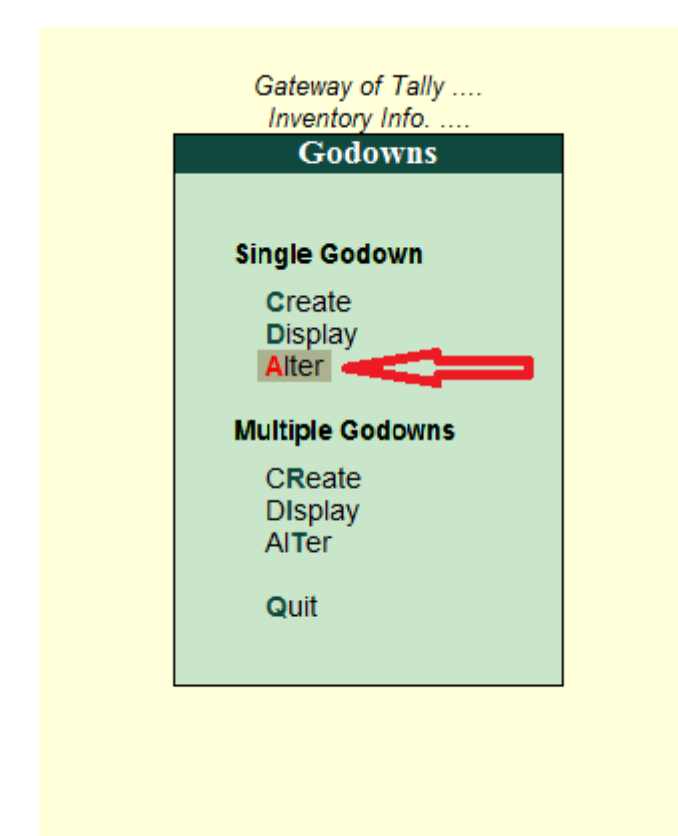

### Godown Ko Delate Kaise Kare

आप बनाये हुए गोदाम को Delete भी कर सकते है ! इसके लिए निम्न steps follow करे -

STEP 1: Godown / Location में जाने के बाद आपको Alter option पर जाए !

STEP 2 : Alter पर क्लिक करने के बाद आपको उस गोदाम को सलेक्ट करना है जिसे आप Delete करना चाहते है !

TALLY.ERP9 WITH GST.

| douowii Alteration                                            |                                        |
|---------------------------------------------------------------|----------------------------------------|
| Name : Jaipur Godowr<br>(alias) :                             | 1                                      |
| Under : Main Location                                         | Press Alt +D                           |
| Allow storage of materials<br>Set job/project for job costing | ? <b>Yes</b><br>: <sup>J</sup> Primary |
| Use for:                                                      |                                        |
| Our stock with third party<br>Third party stock with us       | ? No<br>? No                           |

STEP 3: यहाँ पर आने के बाद आपको Alt+D को प्रेस करना है ! इसके बाद enter प्रेस करे ! इस प्रकार से आपका गोदाम डिलीट हो जायेगा !

| Godown Alte     | eration   |   |
|-----------------|-----------|---|
| Name :          |           |   |
| (alias) :       |           | e |
|                 |           |   |
| Under :         |           |   |
|                 |           |   |
| Allow storage   | Delete ?  |   |
| Set job/project |           |   |
| Use for:        |           |   |
| Our stock with  |           |   |
| Third party st  |           |   |
|                 |           |   |
|                 | Yes or No |   |
|                 |           |   |
|                 |           |   |
|                 |           |   |
|                 |           |   |

POWERED BY------महा गौरी कंप्यूटर प्रशिक्षण संस्थान TALLY.ERP9 WITH GST. महा गौरी कंप्यूटर प्रशिक्षण संस्थान के ऑनलाइन एप्लीकेशन समझ अप्प ज्वाइन करने के लिए आपका बहुत बहुत धन्यवाद!

IF UNHAPPY-PLEASE TELL US

### IF HAPPY PLEASE TELL OTHERS

हम आशा करते है की हमारे द्वारा दी गई जानकारी को आप अच्छी तरह समझ गए होंगे फिर भी अगर आपको और बेहतर तरीके से इसके बारे में जानकारी लेना है तो आप हमारे ऑनलाइन एप्लीकेशन के माध्यम से हमारे शिक्षकों से जुड़कर और बेहतर तरीके से समझ सकते है हमारे शिक्षक हमेशा आपकी सेवा में तत्पर है!

धन्यवाद